# Admin Center - Operations - Creating Gratuities

22 Steps <u>View most recent version</u>

Created by Thomson Tang Creation Date May 2, 2023 Last Updated May 29, 2023

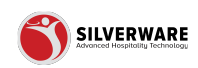

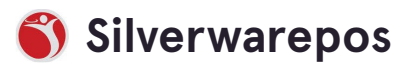

# Go to staging-management.silverwarepos.com

#### STEP 2

# **Click on Operations**

| Price Levels<br>Menu Availability<br>Scheduling | 15<br>15                    |
|-------------------------------------------------|-----------------------------|
| POS panel designer                              | 15%                         |
| Operations ^                                    | 15% AUTO                    |
| C <sub>Voids</sub>                              | 20                          |
| Gratuities                                      | FREE WINGS COUPON           |
| Payment types<br>Taxes                          | Showing 1 to 6 of 6 entries |
| 요 Employees 🗸 🗸                                 |                             |
| 6 Permissions                                   |                             |
| 占 Import/Export →                               |                             |

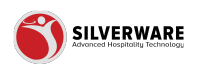

# **Click on Gratuities**

| POS panel designer | 15%                         |
|--------------------|-----------------------------|
| Operations     ^   | 15% AUTO                    |
| Voids              | 20                          |
| Discounts          |                             |
| Gratuities         | FREE WINGS COUPON           |
| Payment types      | Showing 1 to 6 of 6 entries |
| Taxes              |                             |
| 요 Employees 🗸 🗸    |                             |
| 6 Permissions 🗸    |                             |

## STEP 4

# Search Bar

| ^        |          |
|----------|----------|
| s        | Name 🗸   |
| ls       | 15       |
| ability  | 15       |
| designer | 15%      |
| ns ^     | 15% AUTO |

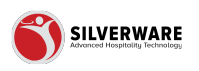

# Filter Icon

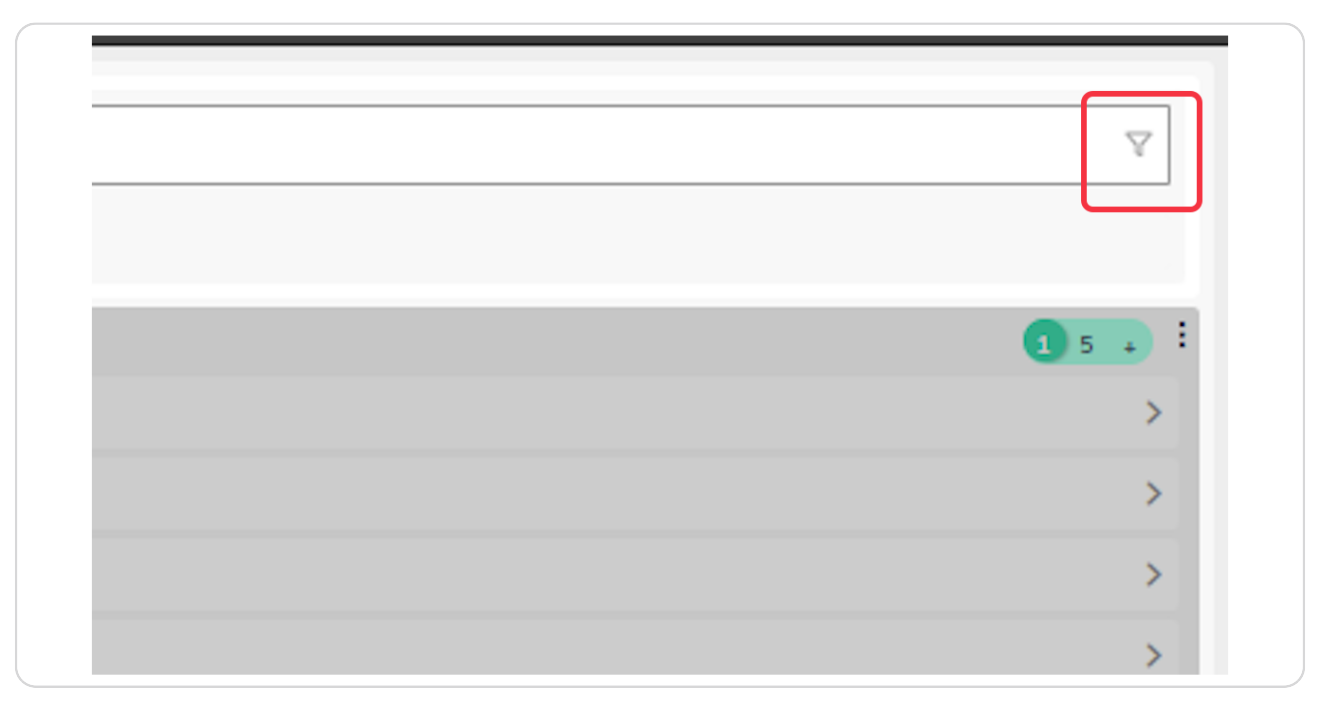

## STEP 6

# How to add a new gratuity

| ^          | D Search for the gratuity you are looking for |  |  |  |  |
|------------|-----------------------------------------------|--|--|--|--|
|            |                                               |  |  |  |  |
|            | Name ~                                        |  |  |  |  |
|            | 15                                            |  |  |  |  |
|            | 15                                            |  |  |  |  |
| e <b>r</b> | 15%                                           |  |  |  |  |
| ^          | 15% AUTO                                      |  |  |  |  |
|            | 20                                            |  |  |  |  |
|            | FREE WINGS COUPON                             |  |  |  |  |
|            | Showing 1 to 6 of 6 entries                   |  |  |  |  |

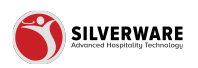

# Enter gratuity name

| ^       | < Gratuities                    |                     |
|---------|---------------------------------|---------------------|
|         | Gratuity Creating a new gratuit | у                   |
|         | Name                            | Enter gratuity name |
| bility  | Classification                  | Gratuity            |
| esigner | Туре                            | Percent             |
| • •     | Open value                      |                     |
|         | Amount                          | Enter amount        |
| es      | Interface ID                    | Enter Interface ID  |

#### **STEP 8**

# **Gratuity Classification**

Selection Includes:

- GratuityService Charge

|         |                       | ,<br>,              |
|---------|-----------------------|---------------------|
|         | Name                  | Enter gratuity name |
| oility  | Classification        | Gratuity            |
| esigner | Туре                  | Ø Search            |
| • ^     | Open value            | Gratuity            |
|         |                       | Service charge      |
|         | Amount                | Enter-omount        |
| 52      | Interface ID          | Enter Interface ID  |
| ~       | Affect net cash owing |                     |
| s 💙     |                       |                     |
| ort 🗸   | Affected by discount  |                     |
|         |                       | - ·                 |

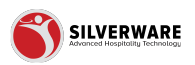

# Type of Gratuity

Selection includes:

- ・Percent
- Value

| Name                  | Enter gratuity name          |
|-----------------------|------------------------------|
| Classification        | Gratuity                     |
| Туре                  | Percent                      |
| Open value            | ₽ Search                     |
| Amount                | Percent                      |
| Interface ID          | Value<br>enter interface itz |
|                       |                              |
| Affect net cash owing |                              |
| Affected by discount  |                              |
| Role to authorize     | Choose role                  |

## STEP 10

# Open value

|         | ^      | <pre>&lt; Gratuities</pre>                      |                                 |
|---------|--------|-------------------------------------------------|---------------------------------|
|         |        | Gratuity Creating a new gratuit                 | У                               |
|         |        | Name                                            | Enter gratuity name             |
| bility  |        | Classification                                  | Gratuity                        |
| esigner |        | Туре                                            | Percent                         |
| 5       | Î      | Open value                                      |                                 |
|         | - L    |                                                 |                                 |
|         | Ľ      | Amount                                          | Enter amount                    |
| es      | l      | Amount<br>Interface ID                          | Enter amount Enter Interface ID |
| es      | ~      | Amount<br>Interface ID<br>Affect net cash owing | Enter amount Enter Interface ID |
| es<br>S | ×<br>× | Amount<br>Interface ID<br>Affect net cash owing | Enter amount Enter Interface ID |

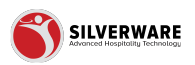

# **Enter amount**

|         |        | Name                  | Enter gratuity name |
|---------|--------|-----------------------|---------------------|
| ability |        | Classification        | Gratuity            |
| designe | r      | Туре                  | Percent             |
| 15      | ^      | Open value            |                     |
|         |        | Amount                | Enter amount        |
| pes     |        | Interface ID          | Enter Interface ID  |
| s<br>ns | *<br>* | Affect net cash owing |                     |
| port    | ~      | Affected by discount  |                     |
|         |        | Role to authorize     | Choose role         |

## STEP 12

# **Enter Interface ID**

## Select the 3 dots to override stores

| Classification        | Gratuity           |
|-----------------------|--------------------|
| Туре                  | Percent            |
| Open value            |                    |
| Amount                | Enter amount       |
| Interface ID          | Enter Interface ID |
| Affect net cash owing |                    |
| Affected by discount  |                    |
| Role to authorize     | Choose role        |
| Role to modify        | Choose role        |

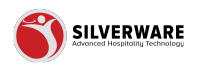

# Affect net cash owing

Select the 3 dots to override stores

| igner |        | Туре                  | Percent            |
|-------|--------|-----------------------|--------------------|
|       | ^      | Open value            |                    |
|       |        | Amount                | Enter amount       |
| 5     |        | Interface ID          | Enter Interface ID |
|       | )<br>Č | Affect net cash owing |                    |
| rt    | ~      | Affected by discount  |                    |
|       |        | Role to authorize     | Choose role        |
|       |        | Role to modify        | Choose role        |
|       |        | Taxes                 | Choose taxes       |
|       |        |                       |                    |

#### **STEP 14**

# Role to Authorize Gratuity

Select the 3 dots to override stores

| Amount                | Enter amount          |  |
|-----------------------|-----------------------|--|
| Interface ID          | Enter Interface ID    |  |
| Affect net cash owing |                       |  |
| Affected by discount  |                       |  |
| Role to authorize     | Choose role           |  |
| Role to modify        | Choose role           |  |
| Taxes                 | Choose taxes          |  |
| Active                |                       |  |
| Permission level      | Choose permission set |  |

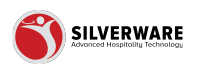

# Role to Modify Gratuity

|   | Interface ID          | Enter Interface ID    |
|---|-----------------------|-----------------------|
| ~ | Affect net cash owing |                       |
| ~ | Affected by discount  |                       |
|   | Role to authorize     | Choose role           |
|   | Role to modify        | Choose role           |
|   | Taxes                 | Choose taxes          |
|   | Active                |                       |
|   | Permission level      | Choose permission set |
|   |                       |                       |

## STEP 16

## Taxes

## Select the 3 dots to override stores

| ×<br>× | Affect net cash owing |                       |  |
|--------|-----------------------|-----------------------|--|
| ~      | Affected by discount  |                       |  |
|        | Role to authorize     | Choose role           |  |
|        | Role to modify        | Choose role           |  |
|        | Taxes                 | Choose taxes          |  |
|        | Active                |                       |  |
|        | Permission level      | Choose permission set |  |
|        |                       |                       |  |
|        |                       |                       |  |

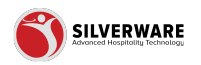

# **Click on Active**

| \$<br>\$ | Affect net cash owing      |                       |
|----------|----------------------------|-----------------------|
| ~        | Affected by discount       |                       |
|          | Role to authorize          | Choose role           |
|          | Role to modify             | Choose role           |
|          | Taxes                      | Choose taxes          |
|          |                            |                       |
| [        | Active                     |                       |
| (        | Active<br>Permission level | Choose permission set |
| (        | Active<br>Permission level | Choose permission set |
| (        | Active<br>Permission level | Choose permission set |

## **STEP 18**

# **Permission level**

| ~ | Affected by discount |                       |
|---|----------------------|-----------------------|
|   | Role to authorize    | Choose role           |
|   | Role to modify       | Choose role           |
|   | Taxes                | Choose taxes          |
|   | Active               |                       |
|   | Permission level     | Choose permission set |
|   |                      |                       |
|   |                      |                       |
|   |                      |                       |

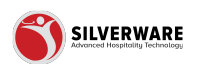

# Major classes

Assign individual major classes affected by this gratuity Select the 3 dots to override stores

|   | Major classes |   |   |
|---|---------------|---|---|
|   | All classes   |   |   |
| ~ | Loading       | ~ | : |
| ~ | Minor classes |   |   |
|   | All classes   |   |   |
|   | Loading       | ~ | : |
|   | Menu items    |   |   |
|   | All items     |   |   |
| : | Loading       | ~ | : |
|   | Cost conters  |   |   |

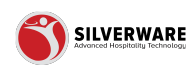

Minor classes...

Assign individual minor classes affected by this gratuity Select the 3 dots to override stores

|   | Major classes       Major classes                         |
|---|-----------------------------------------------------------|
| ~ | Loading                                                   |
| ~ | Minor classes          Image: All classes         Loading |
| : | Menu items          Image: All items         Loading      |
| i | Cost centers All cost centers                             |

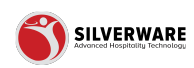

Menu items...

Assign individual menu items affected by this gratuity Select the 3 dots to override stores

|            | MI classes         |   |   |
|------------|--------------------|---|---|
|            | Loading            | ~ | : |
|            | Menu items         |   |   |
| :          | Loading            | ~ | : |
| :          | Cost centers       |   |   |
|            | ✓ All cost centers |   |   |
|            | Loading            | ~ | : |
|            |                    |   |   |
| v :        |                    |   |   |
| <b>~</b> : |                    |   |   |

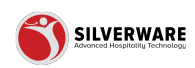

Cost centers...

Assign individual cost centers affected by this gratuity Select the 3 dots to override stores

|     | M All items      |
|-----|------------------|
| ۲.  | Loading · ·      |
| :   | Cost centers     |
|     | All cost centers |
|     | Loading 🗸 :      |
|     |                  |
| • . |                  |
| ~ : |                  |
|     |                  |
| ~ : |                  |
|     |                  |
|     |                  |

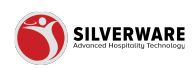

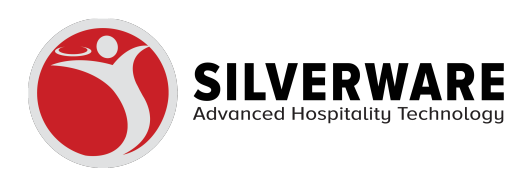